## BAB II

# DASAR TEORI DAN TINJAUAN PUSTAKA 2.1 Dasar Teori

Dasar teori berisi tentang teori dari apa yang dutuhkan oleh sistem yang akan dikembangkan.

## 2.1.1 Klien-Server

Hampir banyak dijumpai pada masa sekarang operasi layanan yang mengimplementasikan Klien-server (Client-server). Meski awalnya didasarken kepada kemampuan bertukar menggunakan berkas ataupun peranti, namun lebih lanjut secara nyata mempunyai keterbatasan ketika operator dan operasi menjadi lumrah, serta mengharusken mekanisme komunikasi (remotely). Maka diperlukan pengembangan protocol lebih lanjut dari basis sederhana protokol jabat-tangan (hands shake protocol) kepada RPC (remote procedure call). Oleh Subash Chadra Yadav disebutkan bahwa RDBMS menjadi rujukan pengembangan lebih lanjut dengan menghadirken layanan query. Dengan begitu operasi client yang berjumlah banyak dan berjarak jauh, dapat tetap terselesaiken secara relatip bersamaan.

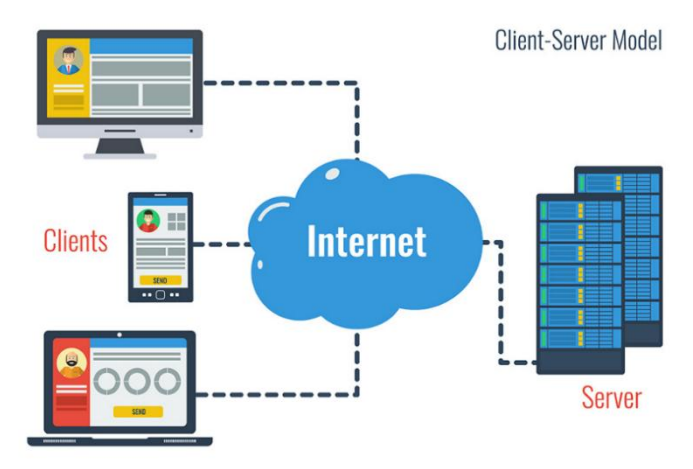

Gambar 2. 1 Klien-Server

Secara struktur dalam konteks komponen maka, Arsitektur system Client-server dapat disebutkan terdiri komponen:

- a) Perangkat Keras (Server-Klient)
- b) Perangkat Lunak (*script-code* yang mengoperasiken elektro-mekanik)
- c) Perangkat tengah Komunikasi.

Request klien adalah setiap proses komputer yang meminta layanan dari server. Klien memanfaatken ketersediaan layanan dari server. Klien (dengan aplikasi klien) juga dikenali sebagai

front-end. Demikianpun pada server yang menyediakan dikenali sebagai back-end. Bahwa untuk untuk menyesuaiken jumlah dan kecepatan layanan kepada jumlah klient yang berpotensi tumbuh maka, dimungkinkan peningkatan sisi jumlah dan kecepatan prosesor server. Demikianpun layanan dan process pada sisi Backend dan sisi front-end, terus dikembangkan. Secara fungsional arsitektural dari system Klien-Server dikembangkan sesuai ruang lingkup berbagai porses bisnis yang memerlukan.

Secara teknologi perangkat keras pada saat sekarang dapat disebutkan mengenai kemung-kinan susunan lingkungan atau persambungan jaringan yang dapat dipakai, mulai dari berdasar *main frame*, mendasarkan Jaringan *lokal* atau *public*, pada lingkungan *global* dengan *Internet*.

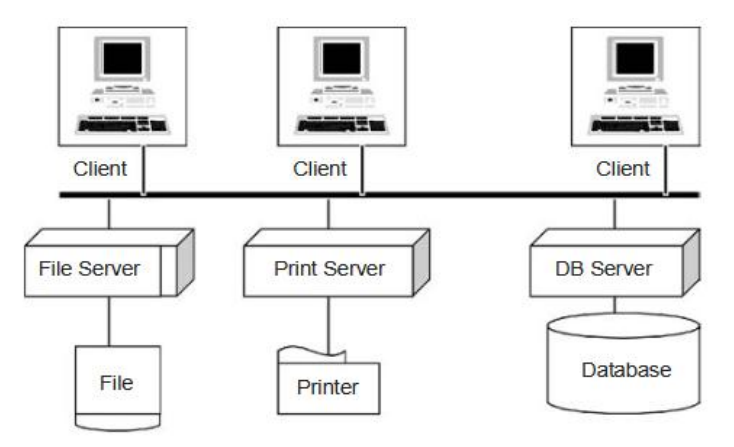

Gambar 2. 2 Lingkungan LAN

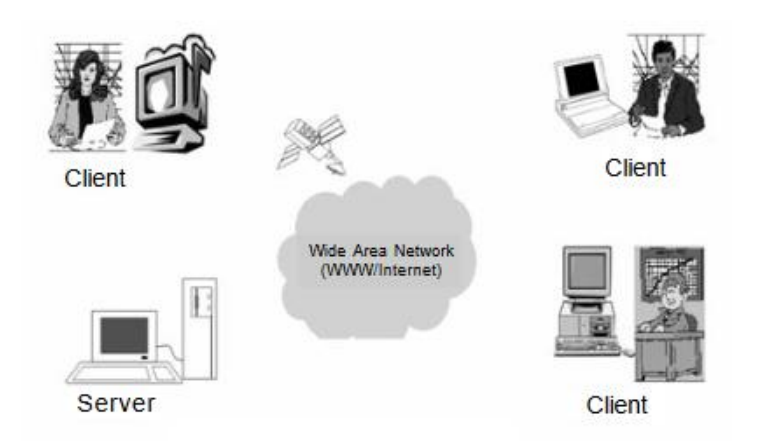

Gambar 2. 3 Lingkungan Internet

# 2.1.2 Virtualisasi

*Virtualisasi* adalah suatu usaha untuk menghasilkan sebuah bentuk *virtual* dari suatu material yang sebelumnya bersifat fisik. Banyak pengguna teknologi informasi yang menganggap bahwa cara ini merupakan metode terbaik untuk meningkatkan efisiensi dalam urusan kerja dan kegiatan lainnya.

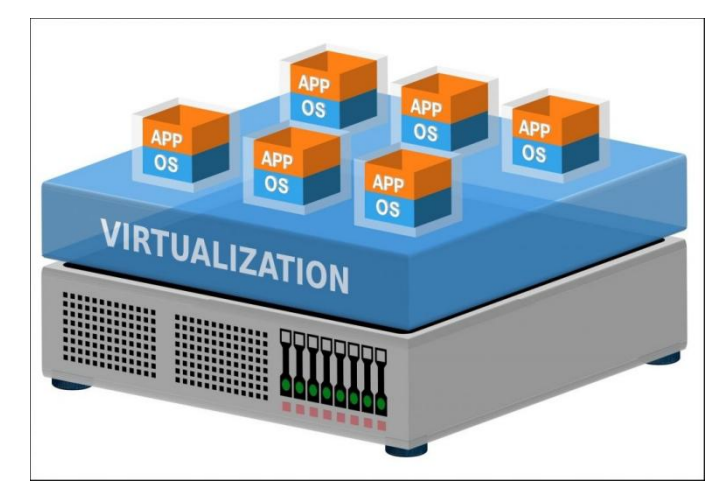

Gambar 2. 4 Virtualisasi

2.1.3 Proxmox VE

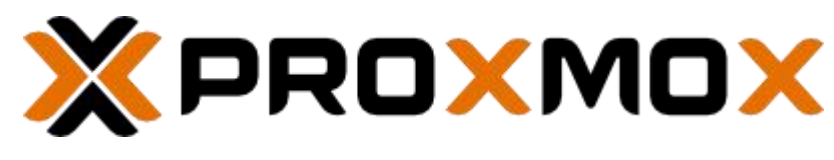

Gambar 2. 5 Proxmox VE

Proxmox sebagai perusahaan yang didirikan oleh martin maurer dan Dietmar Maurer pada tahun. Sejarah perusahaan proxmox dimulai saat sebelum *Proxmox Mail Gateway* dirilis untuk pertama kalinya. Pada tahun 2008 lingkungan virtual Proxmox dirilis dalam dalam versi 0.9. Merupakan sistem operasi berbasis *linux debian* yang memfokuskan penggunaannya sebagai *server platform virtualisasi* dengan antarmuka *manajemen* melalui web UI.

Fungsi utama proxmox ve adalah sebagai virtualisasi untuk sistem operasi maupun appliance dilingkungan server yang mampu dalam mengelola dua teknologi virtualisasi KVM untuk mesin virtual dan LXC untuk container based menggunakan antarmuka web tunggal. Spesifikasi minimum untul menjalankan proxmox ve pada sebuah mesin yaitu:

- a) *Processor* minimum *Pentium* 4 dengan kemampuan 64 bit.
- b) CPU d-Vengan *mainboard* yang mendukung *intel* VT (*Virtualitation Technology*) atau AMD untuk *model* full *virtualization*.
- c) RAM Memory minimal 2 GB.
- d) Kapasitas hardisk minimal 50 GB.
- e) Mendukung NIC (Network Interface Card)

Untuk mendapatkan software proxmox dapat diunduh melalui web proxmox <u>https://proxmox.com/en/downloads</u>.

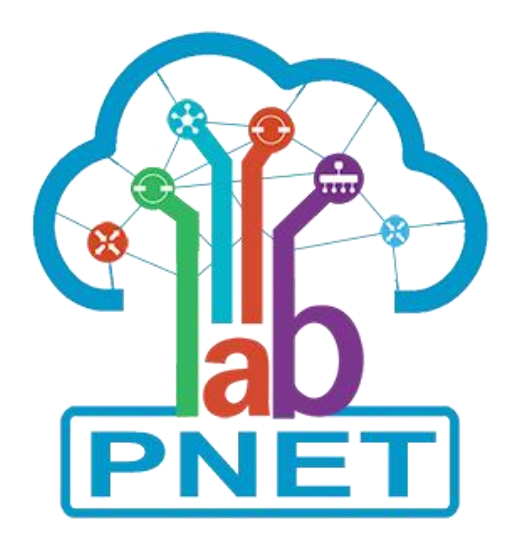

Gambar 2. 6 Pnet-LAB

Merupakan platform yang dapat digunakan untuk membuat berbagai simulator jaringan dan laboratorium jaringan yang mendukung beragam vendor. PNETLab dipasangkan pada virtual box yang nantinya akan diakses melalui web ui untuk membuat konfigurasi layaknya sebuah laboratorium jaringan. Untuk mendapatkan software pnetlab dapat diunduh pada laman https://pnetlab.com/pages/download

# 2.1.5 Jenis-Jenis Konfigurasi Adapter Jaringan

Jaringan pada sebuah *virtual* mesin memiliki beberapa *mode* jaringan agar terhubung dengan internet. Jenis-jenis konfigurasi yang dapat digunakan antara lain:

a) Not Attached

VM yang terpasang memiliki NIC tetapi tidak memiliki akses jaringan

b) Nat

Komputer vm (*guest*) akan mendapat sebuah ip private yang akan diubah menjadi akses *internet* oleh *virtual box*. Komputer *host* tidak dapat terhubung langsung dengan komputer vm (guest). NAT mengisolasi komputer vm agar tidak terhubung dengan komputer host.

c) Nat Network

Komputer *host* tidak dapat terhubung langsung oleh vm (*guest*) tetapi sesama vm (*guest*) dapat terhubung jika samasama menggunakan mode *nat network* 

d) Bridged Adapter

vm dapat menggunakan jaringan dari suatu adapter komputer fisik secara penuh, artinya komputer vm (*guest*) akan memiliki jaringan ip yang sama seperti komputer *host* 

e) Internal Networking

VM akan memiliki sebuah jaringan "Virtual" yang bekerja dilingkup "*Virtual*" juga. VirtualBox akan membuat sebuah lingkup *virtual network*. *Network* yang dibuat akan terisolasi dari jaringan luar, artinya tidak dapat diakses dari komputer fisik (host).

f) Host-Only

Mode *Host-only* ini hampir mirim dengan *internal network*, tapi perbedaanya komputer fisik (*host*) dapat mengakses atau dapat terhubung ke vm juga begitupun dengan vm lainya.

# 2.1.6 Virtual Box

VirtualBox adalah sebuah aplikasi open source yang dapat digunakan untuk kebutuhan virtualisasi. VirtualBox dikembangkan oleh Oracle Corporation. Virtualisasi yang dimaksud adalah membuat mesin PC virtual yang bisa berjalan secara independen diatas sistem operasi utama. Segala bentuk hardware yang berkaitan dengan mesin virtual semuanya disimulasikan oleh host pc. Sehingga semua sumber daya perangkat keras tidak bisa melebihi sumber daya aslinya. Dengan menggunakan Virtual box memungkinkan kita bisa memiliki berbagai macam perangkat PC dengan sistem operasi yang berbeda beda tanpa memiliki perangkat aslinya. Untuk mendapatkan software melalui laman https://www.virtualbox.org/wiki/Downloads.

| Oracle VM VirtualBox Manager<br>ile Machine Help |                                                                                                    | - 0 ×         |
|--------------------------------------------------|----------------------------------------------------------------------------------------------------|---------------|
| Tools                                            | Vew Settings Discard Start                                                                                                    |               |
| SINS3 VM<br>Powered Off                          | General Name: GNS3 VM Operating System: Ubuntu (64-bit)                                                                                                    | Preview       |
| Proxmox<br>Powered Off                           | System     Base Memory: 2045 MB     Boot Order: Hard Disk, Optical     Hord Disk, Optical     Hord Disk, Optical     Hord Disk, Optical                                                                                | GNS3 VM       |
| DEVASC-LABVM                                     | Acceleration: VI-x/AMD-V, Nested Paging, PAE/NA, NMM ParaVirtualization     Display     Video Memory: 10 MB                                                                                                    |               |
| Powered Off                                      | Graphics Controller: VMSVGA<br>Remote Desktop Server: Disabled<br>Recording: Disabled                                                                                                    |               |
| CSR1000v<br>Powered Off                          | Storage Controller: IDE Controller DE Primary Device 0: Controller: SATA Controller SATA Port 2: GNS3 WM-dsk001.vdl (Normal, 19,53 GB) Controller: SATA Controller SATA Port 2: GNS3 WM-dsk002.vdl (Normal, 488,28 GB) |               |
| VE-NG                                            | Audio Host Driver: Windows DirectSound                                                                                                    |               |
| wikrotik                                         | Controller: JUFI AUSY  Adapter 1: Intel D90/1000 MT Deskton (Host-only Adapter 1/rthaBoy Host-Only Ether  Adapter 1: Intel D90/1000 MT Deskton (Host-only Adapter 1/rthaBoy Host-Only Ether                            | net Adanter') |

Gambar 2. 7 Virtual Box

#### 2.1.7 Putty

Putty adalah aplikasi open-source yang sering digunakan untuk melakukan *remote* akses seperti *RLogin*, *SSH* dan *Telnet*. *Remote* akses yang dimaksud adalah aplikasi yang digunakan untuk mengendalikan sistem jarak jauh atau ditempat yang berbeda yang masih terkoneksi pada sebuah jaringan *internet*. Putty biasanya digunakan untuk mengkonfigurasi sebuah *server* atau router. Untuk mendapatkan software putty dapat mengakses laman https://www.putty.org/

Fitur pada putty sendiri yaitu adalah melakukan koneksi SSH dan menjadikannya sebagai *client*. Selain itu masih terdapat fitur diantaranya adalah:

- Mendukung sistem operasi Windows.
- Mendukung sistem 32-bit dan 64-bit.
- Tersedia port untuk *Mac* dan *Linux*.
- File instalasi untuk MSI sudah tersedia sejak tahun 2016.
- Mendukung SSH *client*, *telnet client*, SFTP *client*, dan *rlogin*.

- Mendukung *public-key-authentication* dan *active-directory*.
- Mendukung transfer file menggunakan PSFTP dan

| E Sess   | sion                                                                                              | Basic options for your PuTTY ses                                                                                                    | sion                           |
|----------|---------------------------------------------------------------------------------------------------|----------------------------------------------------------------------------------------------------|--------------------------------|
|          | Logging<br>ninal<br>Keyboard<br>Bell<br>Features<br>Jow<br>Appearance<br>Behaviour<br>Translation | Specify the destination you want to connect<br>Host Name (or IP address)<br>Connection type:<br>Raw Teinet Riogin ® SSH<br>Load, save or delete a stored session<br>Saved Sessions | t to<br>Port<br>22<br>O Serial |
|          | Selection<br>Colours<br>nection<br>Data<br>Proxy<br>Telnet<br>Rlogin                              | Default Settings<br>Centos 7Prometheus<br>Centos DCE<br>DEVASC                                                                                                    | Load<br>Save<br>Delete         |
| <b>+</b> | SSH<br>Serial                                                                                     | Close window on exit:<br>Always Never  Only on cla                                                                                                    | an exit                        |

Gambar 2. 8 Putty Logi

#### 2.1.8 WinSCP

| 🚽 New Site            | Session        |              |
|-----------------------|----------------|--------------|
| EVE-NG                | File protocol: |              |
| student@192.168.43.90 | JEIF           |              |
|                       | Host name:     | Port number: |
|                       | 192.168.1.8    | 22           |
|                       | User name:     | Password:    |
|                       | root           | •••••        |
|                       | Edit           | Advanced 🔻   |
|                       |                |              |
|                       |                |              |
|                       |                |              |
|                       |                |              |

Gambar 2. 9 WinSCP login

Sebuah aplikasi yang dapat digunakan untuk melakukan *transfer file* atau copy file dari *windows* dengan *linux* dengan menggunakan *file transfer protokol* (FTP) dan *secure shell* (SSH). Winscp dibuat oleh Martin Prikryl yang dirilis pertama kali pada tahun 2000. Dengan winSCP juga dapat memodifikasi *file*, merubah nama *file*, menghapus file dan lain sebagainya. Untuk mendapatkan software installasi dapat melalui link https://winscp.net/eng/download.php

## 2.1.9 Devnet Associate

Cisco DevNet Associate merupakan program pengembangan keahlian yang diperlukan dalam membangun perangkat lunak agar dapat mengintegrasikan dan mengotomatisasi infrastruktur Teknologi Informasi (TI).

Adapun materi yang dibahas pada pelatihan ini terdiri dari 8 (delapan) modul yaitu meliputi:

- 1. Course Introduction (Setup the Lab Environment, Review Python programming and Linux Skills)
- 2. The DevNet Developer Environment
- 3. Software Development and Design
- 4. Understanding and Using APIs
- 5. Network Fundamentals
- 6. Application Deployment and Security
- 7. Infrastructure and Automation
- 8. Cisco Platforms and Development

## 2.1.10 Cisco Platforms and Development

Modul yang digunakan untuk melakukan pengujian menggunakan modul 8. *Cisco Platforms and Development* tujuan modul adalah membandingkan platform CISCO yang digunakan untuk kolaborasi, manajemen infrastruktur, dan otomatisasi. Didalam modul 8 terdapat 7 topik pembahasan antara lain:

- **8.1** Introduction to Cisco Platforms adalah topik yang menjelaskan platform Cisco API.
- 8.2 Cisco SDKs adalah topik yang menjelaskan bagaimana Cisco SDK membantu dalam pengembangan aplikasi.
- 8.3 Understanding Network Programmability and Device Models adalah topik yang membandingkan model programabilitas jaringan.

- 8.4 Cisco Network Management adalah topik yang membandingkan platform manajemen jaringan Cisco.
- 8.5 Cisco Compute Management adalah topik yang menjelaskan solusi manajemen komputasi Cisco.
- 8.6 Cisco Collaboration Platforms adalah topik yang menjelaskan platform kolaborasi Cisco.
- 8.7 Cisco Security Platforms adalah topik yang menjelaskan platform keamanan Cisco.

Pada pengujian ini akan menggunakan topik 8.3 Understanding Network Programmability and Device Models, tuntuk detail yang digunakan adalah modul 8.3.5 Lab - Explore-Yang-Models dan topik 8.6 Cisco Collaboration, dengan modul 8.6.7 Lab – Construct a Python Script to Manage Webex Teams. Infrastruktur yang diperlukan untuk mendukung praktikum tersebut adalah yang pertama internet, terminal, chromium, visual studio code. Minimal Cpu yang digunakan adalah 4 dan memory yang di gunakan 4gb agar dapat berjalan dengan lancar.

## 2.2 Tinjauan Pustaka

Refrensi dijadikan untuk pembuatan proyek akhir ini antara lain:

- Proposal penelitian Bapak Drs. Berta Bednar, M.T dengan judul Analisis Rekomendasi Peranti Laboratorium Jaringan Praktik 'A, B' Dalam Situasi Pandemi.
- Tutorial dari bapak I Putu Hariyadi dengan judul Import DEVNET Associate OVA sebagai VM pada Proxmox VE 6.3. Dalam tutorial tersebut menjelaskan bagaimana cara import DEVNET Associate OVA kedalam Proxmox sebagai VM. Merubah DEVNET Associate menjadi PnetLAB OVA.